## Cerner Practice Management (CPM/RevCycle) Preferences

1. The following are the recommended settings for Cerner Practice Management (CPM/RevCycle) Preferences. From the File menu select Preferences.

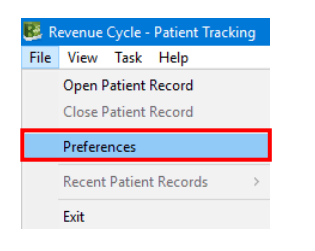

2. Open the General Preferences menu, then click on the word General. Set the Quick Search Default to Name & enter your clinic name in the Facility field.

| Preferences                                                                                                    |                                                                                                   | – 🗆 X                                 |
|----------------------------------------------------------------------------------------------------|---------------------------------------------------------------------------------------------------|---------------------------------------|
| type filter text                                                                                                    | General                                                                                           |                                       |
| <ul> <li>Charge Entry<br/>Conversations</li> <li>Demographics</li> <li>General</li> <li>Non-Patient Perspectives<br/>Patient Perspectives</li> <li>Printing</li> <li>Kiosk Dashboard</li> <li>Legacy Tasks</li> </ul> | Quick Search Default Name  Facility  McLaren Flint Family Medicine Silver Parkway  Country  US  V |                                       |
| Locator<br>> Patient Tracking                                                                                                    | Phone Format Example                                                                              |                                       |
| Patient View                                                                                                    | United States <a> (555)555-5555</a>                                                               |                                       |
| Queues     Queues     Registration     Remittance Posting     Scheduling     Torubleschooling                                                                                                    |                                                                                                   |                                       |
| Work Queues                                                                                                    |                                                                                                   | Restore <u>D</u> efaults <u>Apply</u> |
|                                                                                                    |                                                                                                   | OK Cancel                             |

3. Click on the Non-Patient Perspectives. Set the Default Non-Patient Perspective to Patient Tracking and set the Selected Non-Patient Perspectives to match what is highlighted below.

| type filter text     Non-Patient Perspective       > Charge Entry<br>Conversations     Default Non-Patient Perspective       > Demographics     Patient Tracking ~       > General     Available Non-Patient Perspective                                                                                                    |                                                                                                    |
|----------------------------------------------------------------------------------------------------|----------------------------------------------------------------------------------------------------|
| Interference       Patient Perspectives         Patient Perspectives       Patient Perspectives         Printing       Kiosk Dashboard         Legacy Tasks       Locator         Locator       Patient Tracking         Patient Tracking       Patient Tracking         Patient Tracking       Patient View         Person Locks       Queues         Registration       Remittance Posting         Scheduling       Troubleshooting         Work Queues       Vork Queues | ses Selected Non-Patient Perspectives  Patient Tracking Resource View Referrals Queues  Referrals Cueues  Restore Defaults Apply |
|                                                                                                    | OK Cancel                                                                                                    |

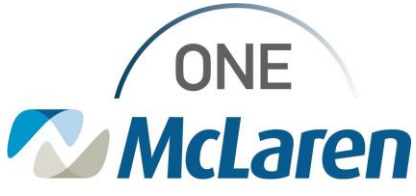

Distribution Audience: MMG Developed By: Revenue Cycle Learning & Development Latest Update: 1/15/2022 4. Click on the Patient Perspectives. Set the Default Patient Perspective to Appointments and set the Selected Patient Perspectives to match what is highlighted below.

| 👺 Preferences                                                                                                    |                                             | – <b>D</b> X                                                                                               |
|----------------------------------------------------------------------------------------------------|---------------------------------------------|----------------------------------------------------------------------------------------------------|
| type filter text                                                                                                    | Patient Perspectives                        | ← ▼ ⇒                                                                                                    |
| <ul> <li>&gt; Charge Entry<br/>Conversations</li> <li>&gt; Demographics</li> <li>&gt; General</li> <li>Non-Patient Perspectives</li> <li>Patient Perspectives</li> <li>Printing</li> <li>Kiosk Dashboard</li> <li>Legacy Tasks</li> <li>Locator</li> <li>&gt; Patient Tracking</li> <li>Filters</li> <li>Future Requests</li> <li>Patient View</li> <li>Person Locks</li> <li>&gt; Queues</li> <li>&gt; Registration</li> <li>&gt; Bemittance Pacting</li> </ul> | Default Patient Perspective<br>Appointments | Selected Patient Perspectives       Patient Account       Appointments       Registration       Encounters |
| <ul> <li>Scheduling</li> <li>Troubleshooting</li> <li>Work Queues</li> </ul>                                                                                                    |                                             | Restore Defaults Apply                                                                                     |
|                                                                                                    |                                             | OK Cancel                                                                                                  |

5. Open the Patient Tracking Preferences menu. Select Filters and enter your Location Group to match your facility/clinic. Click Apply and OK.

| Preferences                                                                                           |                                                                                                    | – <b>D X</b>   |
|----------------------------------------------------------------------------------------------------|----------------------------------------------------------------------------------------------------|----------------|
| type filter text                                                                                      | Patient Tracking Filters                                                                                                    | ← → ⇒ → →      |
| Charge Entry<br>Conversations     Demographics     General     Kinath Dashbarged                      | Location Group           ET85 FM Silver         Resource           Location         Increase                                                                                                    | • •            |
| Legacy Tasks<br>Locator<br>V Patient Tracking<br>Filters                                              | Appointment State Confirmed Checked In Checked Out No Show                                                                                                    |                |
| Future Requests<br>Patient View<br>Person Locks<br>> Queues<br>> Registration<br>> Remittance Posting | Patient Status        Arrived     Ready     In Room     Finished        Seen By Medical Student     Seen By Mid Level     Seen By Nurse     Seen By Resident     Seen By Physician        Additional     Time Frame Default |                |
| <ul> <li>Scheduling</li> <li>Troubleshooting</li> <li>Work Queues</li> </ul>                          | Select the time frame you would like to have as your default view: Next 2 hours Restore D                                                                                                    | vefaults Apply |
|                                                                                                    | OK                                                                                                    | Cancel         |

6. Click Apply and OK to save your Cerner Preferences.

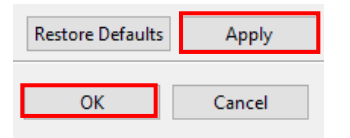

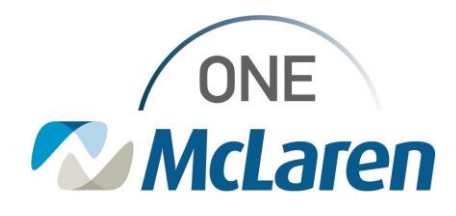

7. Open the Person Search window and select Preferences From the General tab, confirm that Assume Wildcards is checked, and Include Personnel in Search is unchecked.

| Person Search Preferences                                                                                                    | —                   |                  | ×   |
|----------------------------------------------------------------------------------------------------|---------------------|------------------|-----|
| <ul> <li>Enable Preferences</li> <li>Filters Search Quality Person Results Limit Person Results Encounter Results Limit Encounter Results Advanced Search General</li> <li>Assume Wildcards</li> <li>Phonetic Search</li> <li>Any Name Search</li> <li>Include Personnel in Search</li> <li>Enable electronic device input</li> </ul> | External M<br>Resto | 1PI)<br>re Defau | lts |
| ОК                                                                                                    |                     | Cance            | I   |

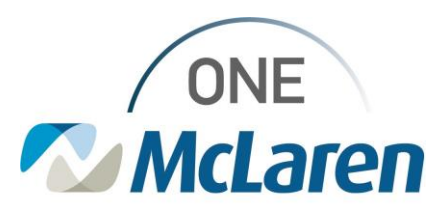